# 「STLab教員用マニュアル

# く 教材紐づけ編 〉 ~ 教材を使用するクラスを指定します ~

### ①管理画面に入ります

| 管理 |                 | ■ 管理画面      |    |      |     |      | ٢  |
|----|-----------------|-------------|----|------|-----|------|----|
|    | 組織・科目・コース<br>教材 | 音読練習 ▼      |    |      |     |      | ٢  |
|    |                 | タイトル 🛧      | 言語 | 公開範囲 | 公開日 | 公開期限 | 備考 |
|    |                 | ▲ データがありません |    |      |     |      |    |
|    |                 |             |    |      |     |      |    |
|    |                 |             |    |      |     |      |    |
|    |                 |             |    |      |     |      |    |
|    |                 |             |    |      |     |      |    |
|    |                 |             |    |      |     |      |    |
|    |                 |             |    |      |     |      |    |
|    |                 |             |    |      |     |      |    |
|    |                 |             |    |      |     |      |    |
|    |                 |             |    |      |     |      |    |
|    |                 |             |    |      |     |      |    |

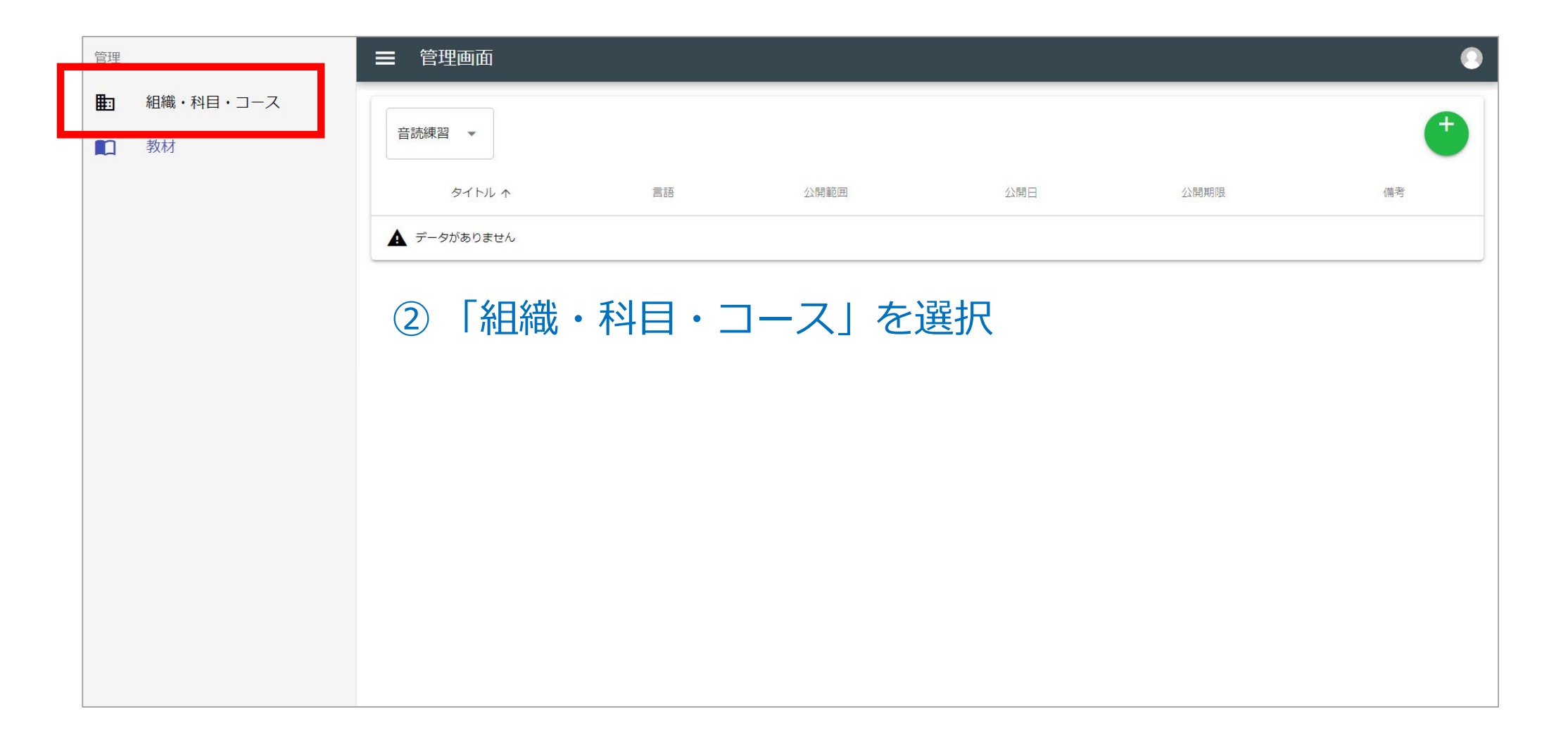

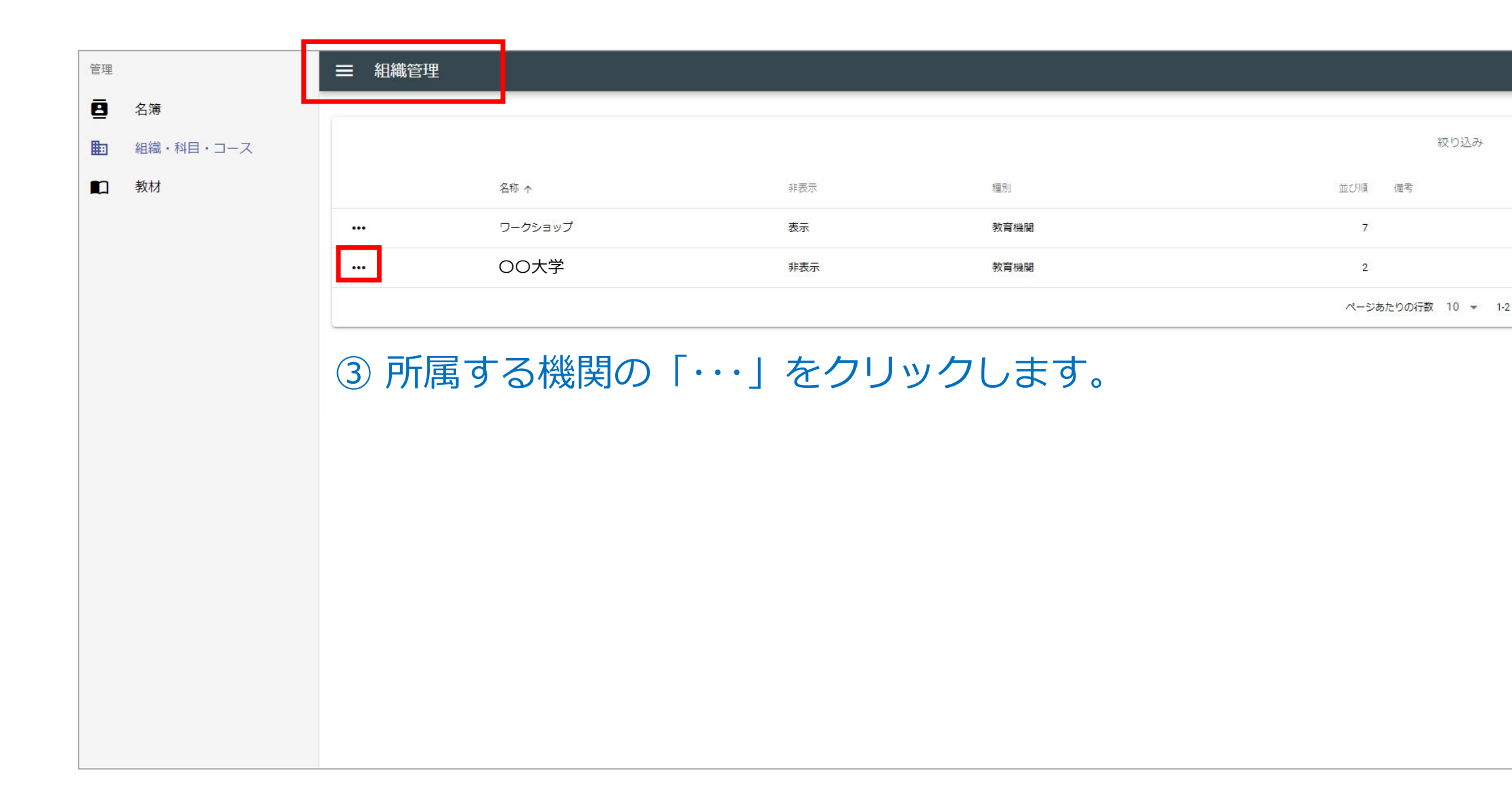

#### 

🛅 ワークショップ / 🗢 ミニミニ中国語

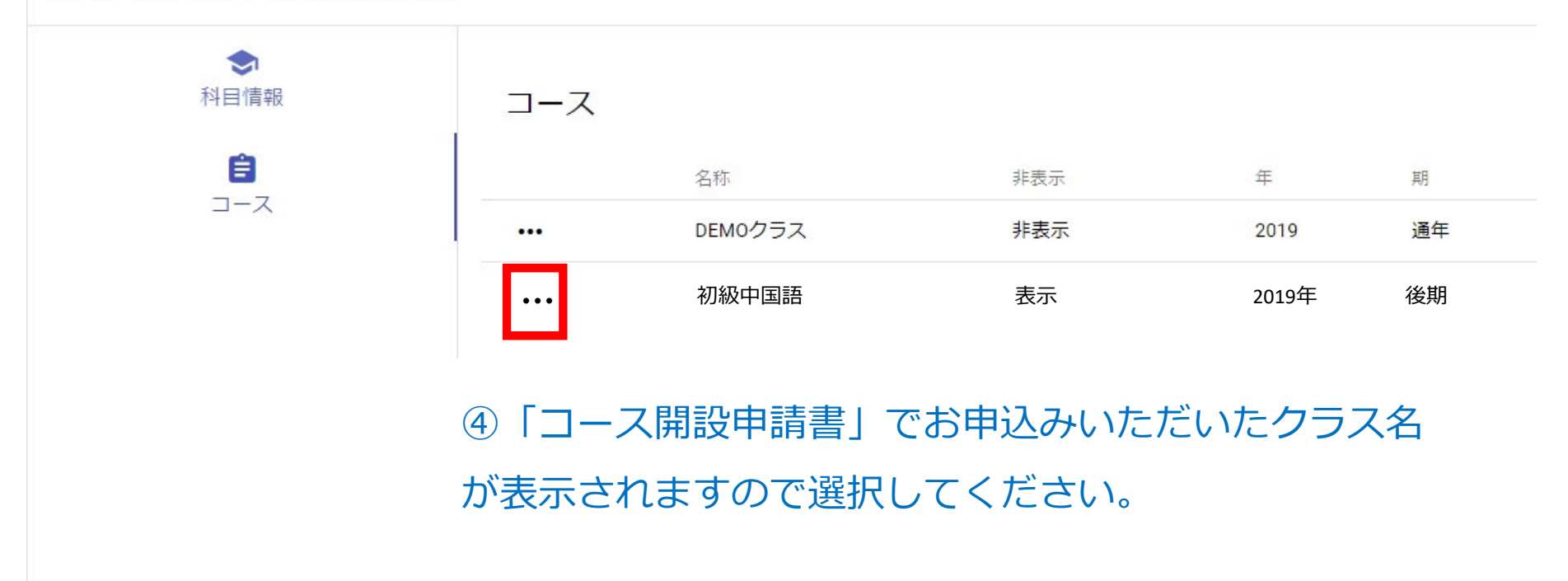

#### ■ コース詳細

#### ■ ワークショップ / ◆ ミニミニ中国語 / 目 DEMOクラス

| <b>会</b><br>コース情報 | 名称<br>初級中国語            |  |  |  |
|-------------------|------------------------|--|--|--|
|                   | 必須項目です                 |  |  |  |
| 教材                | タ称 (カナ)<br>ショキュウチュウゴクゴ |  |  |  |
| ● 受講者名簿           | 並び替えに使用するための力ナを指定します   |  |  |  |
| ⑤ 【教材】 アイコン       | ッをクリック 後期              |  |  |  |

⑤「教材」アイコンをクリック

| 開始日<br>2019/08/23 | İ | 終了日<br>2025/08/31 |
|-------------------|---|-------------------|
| 主担当教員<br>沖大 学     |   |                   |
| 必須項目です            |   |                   |
| 並び順<br>1          |   |                   |
|                   |   |                   |
| 備老                |   |                   |

#### ■ コース詳細 町 ワークショップ / ◆ ミニミニ中国語 / 目 DEMOクラス Ê コース情報 教材 絞り込み 種別 个 並び順 タイトル 言語 備考 教材 ▲ データがありません ⑥新規設定ボタンをクリック。 -受講者名簿

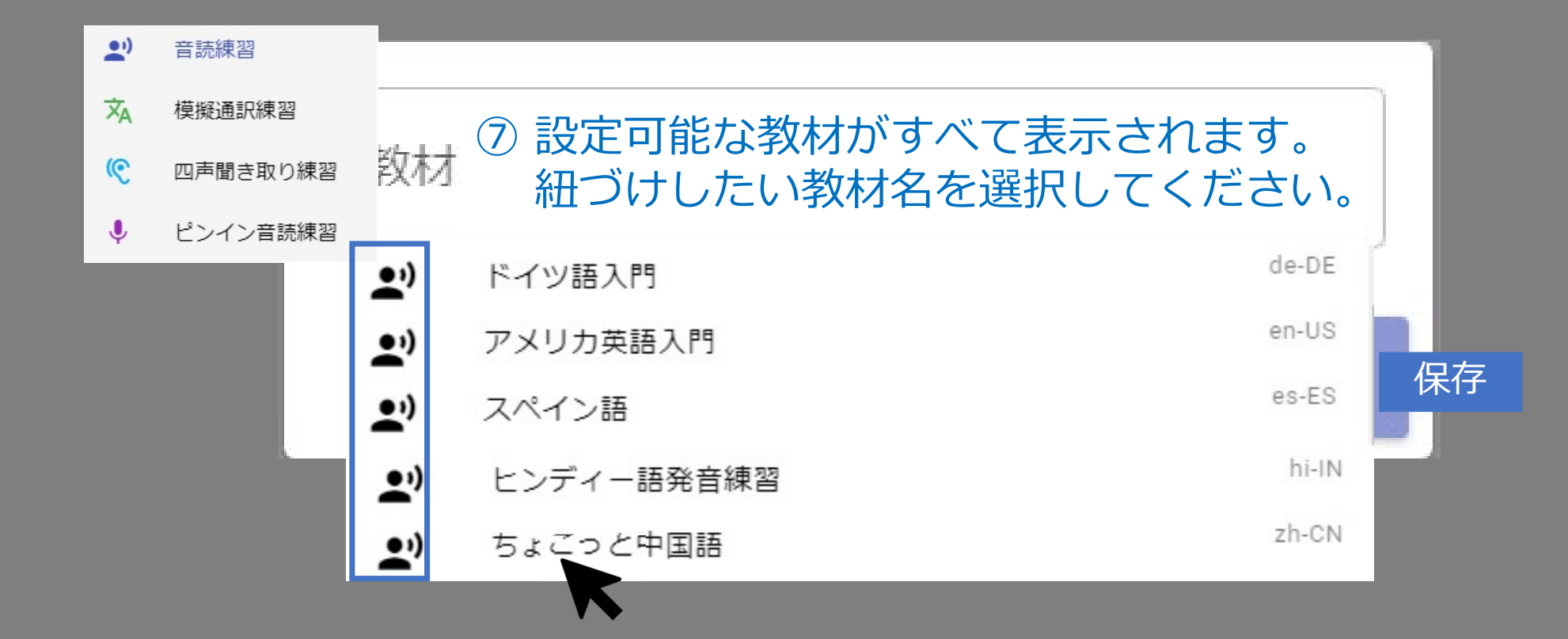

#### ■ コース詳細

#### ■ ワークショップ / ◆ ミニミニ中国語 / 目 DEMOクラス

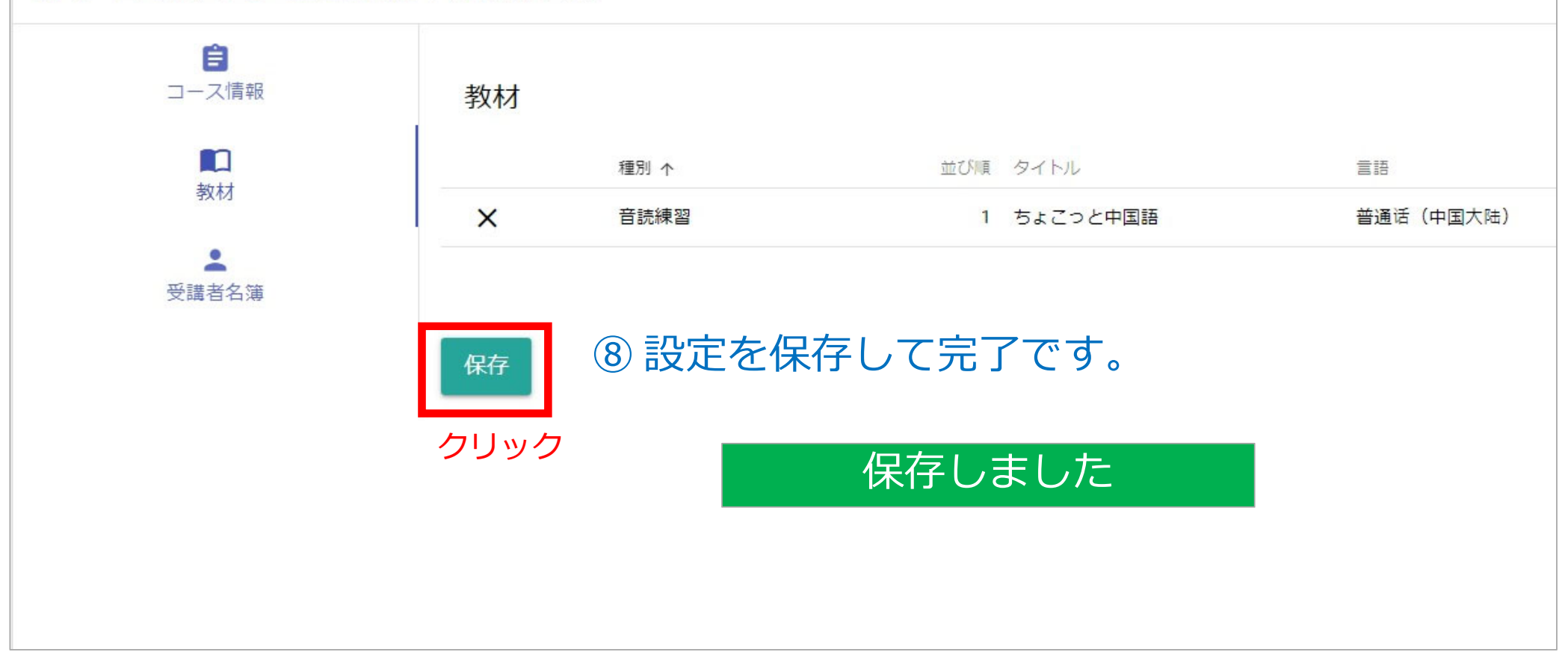

## 複数のクラスで教材を共有したい場合

- ◆ 科目の数も、科目ごとのコース(クラス)の数にも制限はありませんが、 教材の使用権と編集権があるのは、教材の作者のみです。
- ◆ 複数のクラスで同じ教材を使用するには、クラスの担当に教材の作者が入る必要があります。(クラス当たりの教員数の制限はありません)
- ◆ 設定は管理者が行いますので、教材を作成された先生の方から、共有したい 「教材名」と共有先の「所属機関」「科目名」「コース(クラス)名」をお知 らせください。
- ◆ 設定終了後、メールでお知らせしますので、ご自身で教材の紐づけをお願いします。

# ご質問・ご要望は、管理者まで STlab@les.cmc.osaka-u.ac.jp

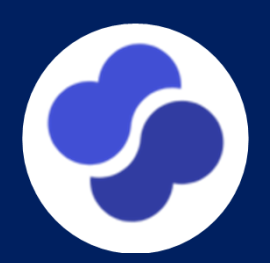